#### VĂN PHÒNG UBND TỈNH TRUNG TÂM PHỤC VỤ HÀNH CHÍNH CÔNG

Số: /TTHCC-HCTH Về thông báo việc triển khai ứng dụng Zalo trong giải quyết TTHC tại Trung tâm Phục vụ hành chính công tỉnh

Kính gửi:

- Sở, ban, ngành thuộc UBND tỉnh;
- Công an tỉnh;
- Bảo hiểm xã hội tỉnh;
- Cục thuế tỉnh;
- Bưu điện tỉnh.

Thực hiện Văn bản số 5407/UBND-THCBKS ngày 22/12/2022 của Ủy ban nhân dân tỉnh về việc triển khai ZaloOA trong xây dựng Chính quyền điện tử, chuyển đổi số tỉnh Tuyên Quang.

Sở Thông tin và Truyền thông đã thiếp lập Trang ZaloOA "Chính quyền số tỉnh Tuyên Quang", được xác thực tài khoản và hoạt động thử nghiệm thành công với các dịch vụ thông báo về trạng thái xử lý hồ sơ thủ tục hành chính (*Nộp hồ sơ, Tiếp nhận hồ sơ, Phân công thụ lý, Thẩm định hồ sơ, Ký duyệt, Trả kết quả đồng thời gửi tệp Phiếu tiếp nhận*) tự động theo giời gian thực gửi tới người nộp hồ sơ sau khi người dân ấn nút "Quan tâm" trên ZaloOA. Ngoài ra, trang ZaloOA còn có các chức năng khác, như: Tra cứu hồ sơ, Phản ánh kiến nghị, Dịch vụ công, Kênh tin tức/Video hướng dẫn về cải cách thủ tục hành chính trên địa bàn tỉnh Tuyên Quang.

Nhằm đẩy mạnh cải cách hành chính, tăng cường ứng dụng công nghệ thông tin, chuyển đổi số trong các cơ quan nhà nước và tạo thêm kênh thông tin, giao tiếp tương tác hiệu quả giữa cơ quan nhà nước và người dân, doanh nghiệp trong quá trình tiếp nhận, giải quyết TTHC, Trung tâm Phục vụ hành chính công tỉnh (*Trung tâm*) chính thức triển khai trang ZaloOA "Chính quyền số tỉnh Tuyên Quang" tại Trung tâm **bắt đầu từ ngày 25/02/2023.** 

Để triển khai đồng bộ, có hiệu quả ứng dụng Zalo trong quá trình tiếp nhận, giải quyết và trả kết quả giải quyết thủ tục hành chính, Trung tâm trân trọng đề nghị các cơ quan, đơn vị nêu tại mục "Kính gửi" phối hợp triển khai nội dung sau:

**1.** Tuyên truyền, phổ biến sâu rộng đến cán bộ, công chức, viên chức và người dân biết, quan tâm và sử dụng trang ZaloOA "Chính quyền số tỉnh Tuyên Quang" trong giải quyết TTHC, đồng thời theo dõi, cập nhật thông tin trên trang ZaloOA "Chính quyền số tỉnh Tuyên Quang" (*có hướng dẫn kèm theo*).

## CỘNG HÒA XÃ HỘI CHỦ NGHĨA VIỆT NAM Độc lập - Tự do - Hạnh phúc

Tuyên Quang, ngày

tháng 02 năm 2023

**2.** Sử dụng chức năng gửi tin nhắn Zalo trong quá trình tiếp nhận, giải quyết và trả kết quả giải quyết TTHC trên Hệ thống thông tin giải quyết thủ tục hành chính tỉnh Tuyên Quang.

Rất mong nhận được sự quan tâm, phối hợp của Quý cơ quan, đơn vị./.

#### Nơi nhận:

- Như trên; (thực hiện)
- UBND huyên, thành phố;
- Chủ tịch UBND tỉnh; (báo cáo)
- Chánh VP UBND tỉnh;
- Các PCVP UBND tỉnh;
- GĐ, PGĐ Trung tâm;
- Công chức, viên chức,
- nhân viên của Trung tâm; (thực hiện)
- Lưu: VT, TTHCC (Hiếu).

#### KT. GIÁM ĐỐC PHÓ GIÁM ĐỐC

Nguyễn Văn Hiếu

# HƯỚNG DẪN SỬ DỤNG ZALO TRONG GIẢI QUYẾT TTHC

## 1. Thực hiện ''Quan tâm'' trên ứng dụng Zalo Chính quyền số tỉnh Tuyên Quang

Để sử dụng ứng dụng Zalo trong giải quyết TTHC tại Trung tâm, các tổ chức, cá nhân phải chọn **''Quan tâm''** trên ứng dụng Zalo Chính quyền số tỉnh Tuyên Quang, thực hiện theo một trong hai cách như sau:

## <u>CÁCH 1:</u>

\* Bước 1: Sử dụng chức năng quét mã QR của ứng dụng Zalo cài đặt trên điện thoại di động của cá nhân để quét mã QRCode ứng dụng Zalo Chính quyền số tỉnh Tuyên Quang sau đây. (Lưu ý: Trong quá trình thực hiện, điện thoại phải có kết nối mạng Internet)

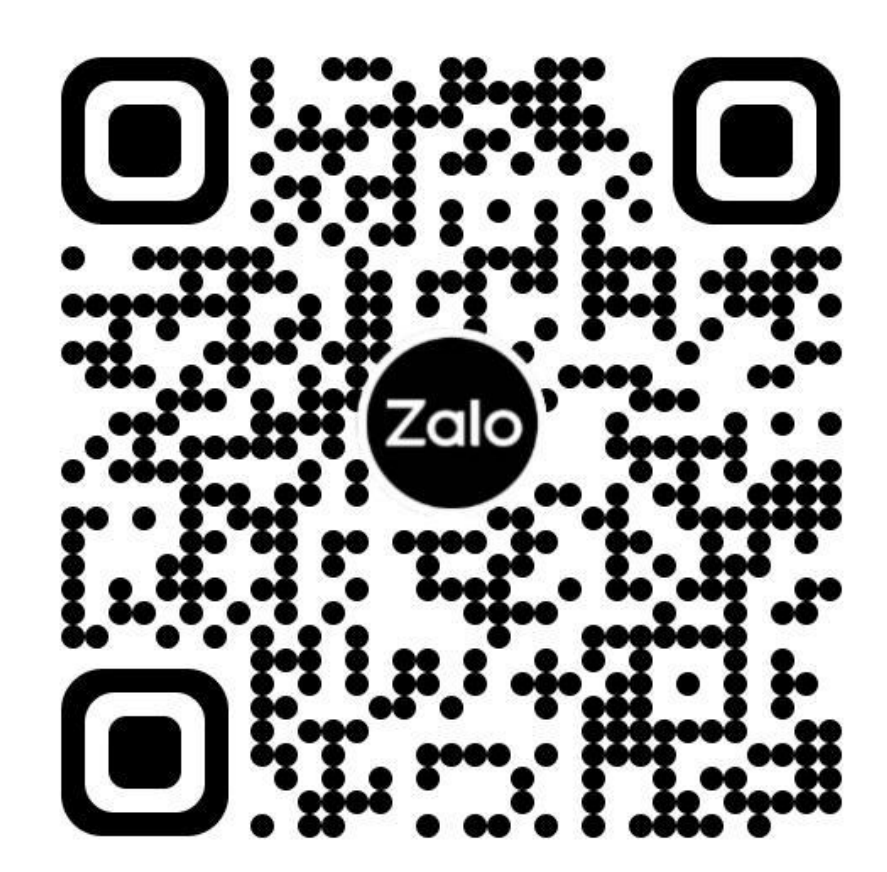

\* *Bước 2:* Bấm chọn nút "**Quan tâm**" trên ứng dụng Zalo Chính quyền số tỉnh Tuyên Quang, tương tự như hình sau

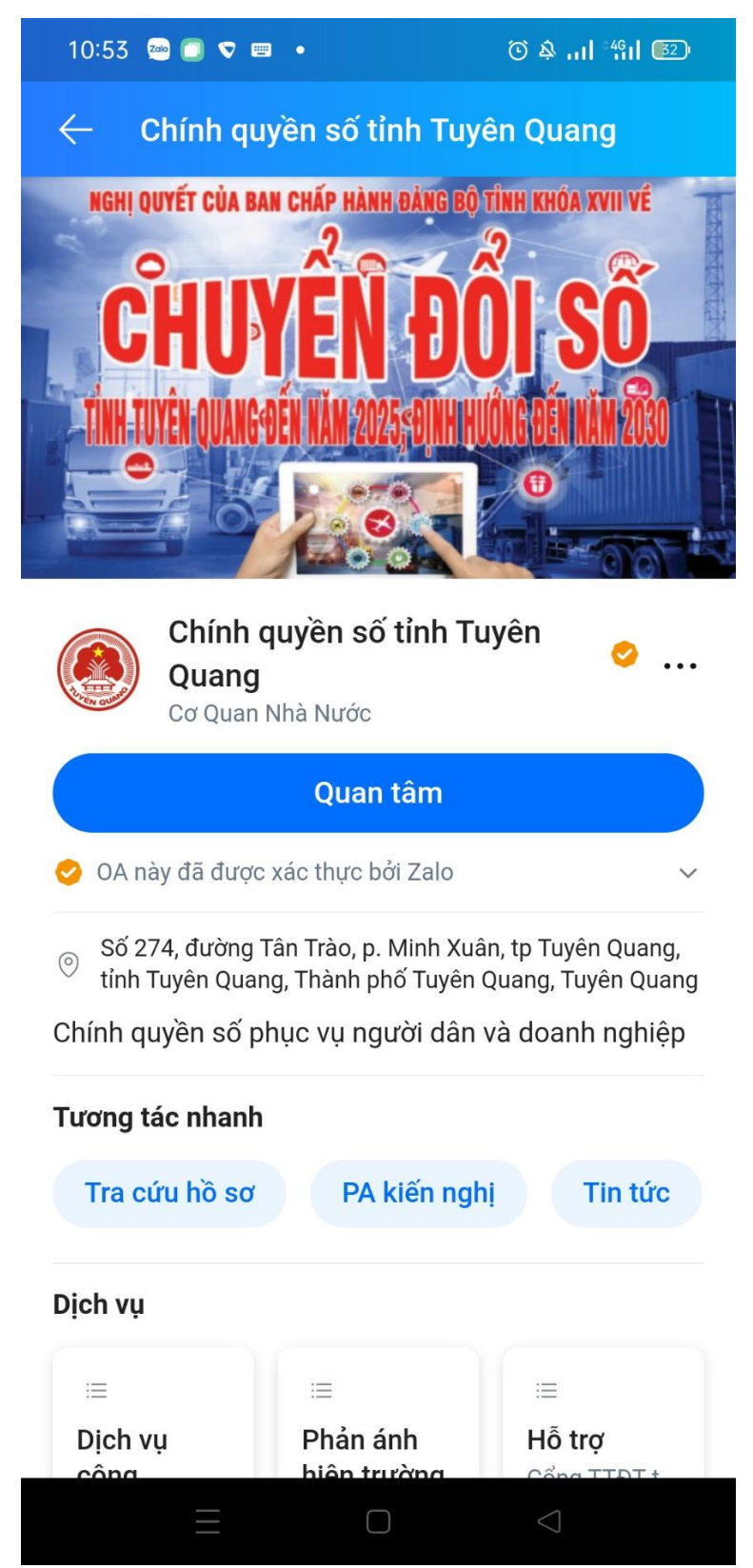

Sau khi thực hiện Bước 2 nêu trên sẽ xuất hiện thông báo Chào mừng tổ chức, cá nhân đến với Chính quyền số tỉnh Tuyên Quang trên Zalo, tương tự như sau.

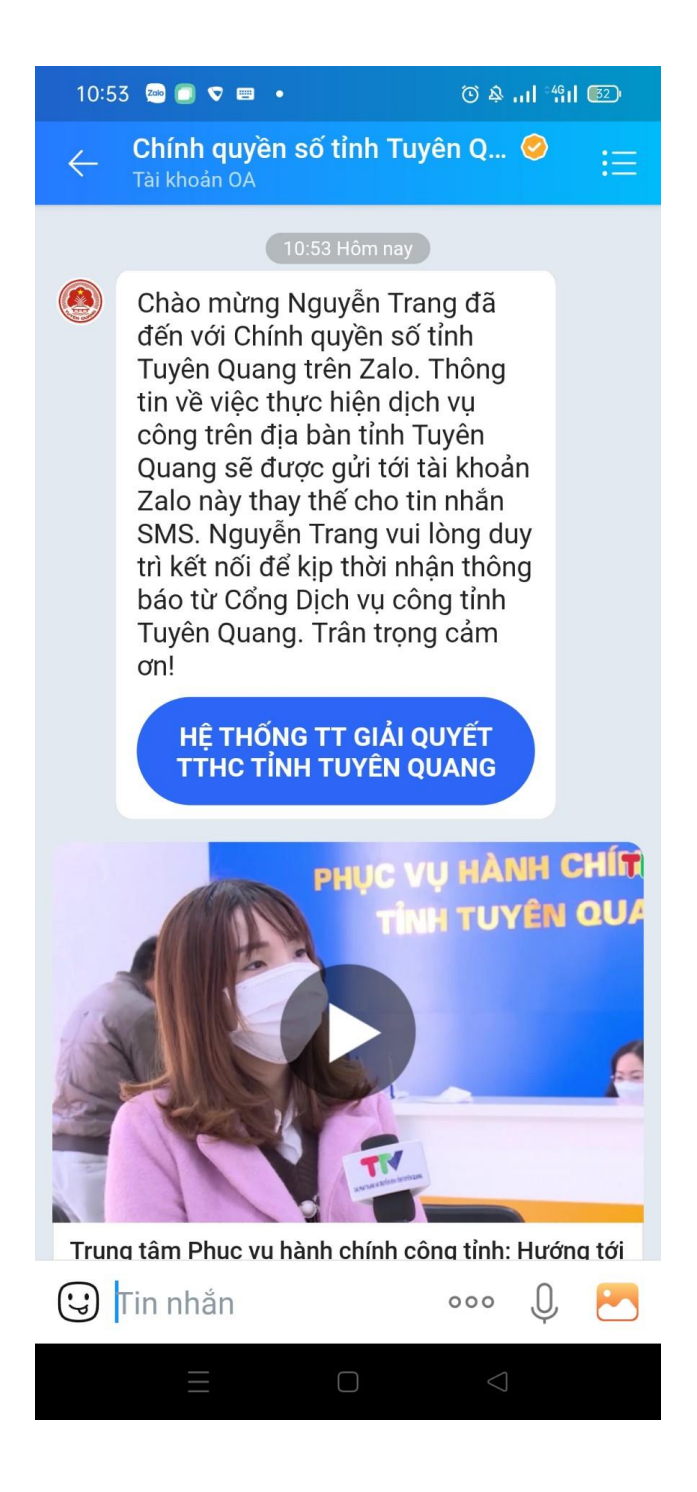

# <u>CÁCH 2:</u>

\* *Bước 1:* Truy cập ứng dụng Zalo đã cài đặt trên điện thoại di động của cá nhân.

\* *Bước 2:* Sử dụng chức năng tìm kiếm của Zalo và nhập từ khóa "**Chính quyền điện tử tỉnh Tuyên Quang**" như hình dưới, sau đó chọn Trang Chính quyền số tỉnh Tuyên Quang.

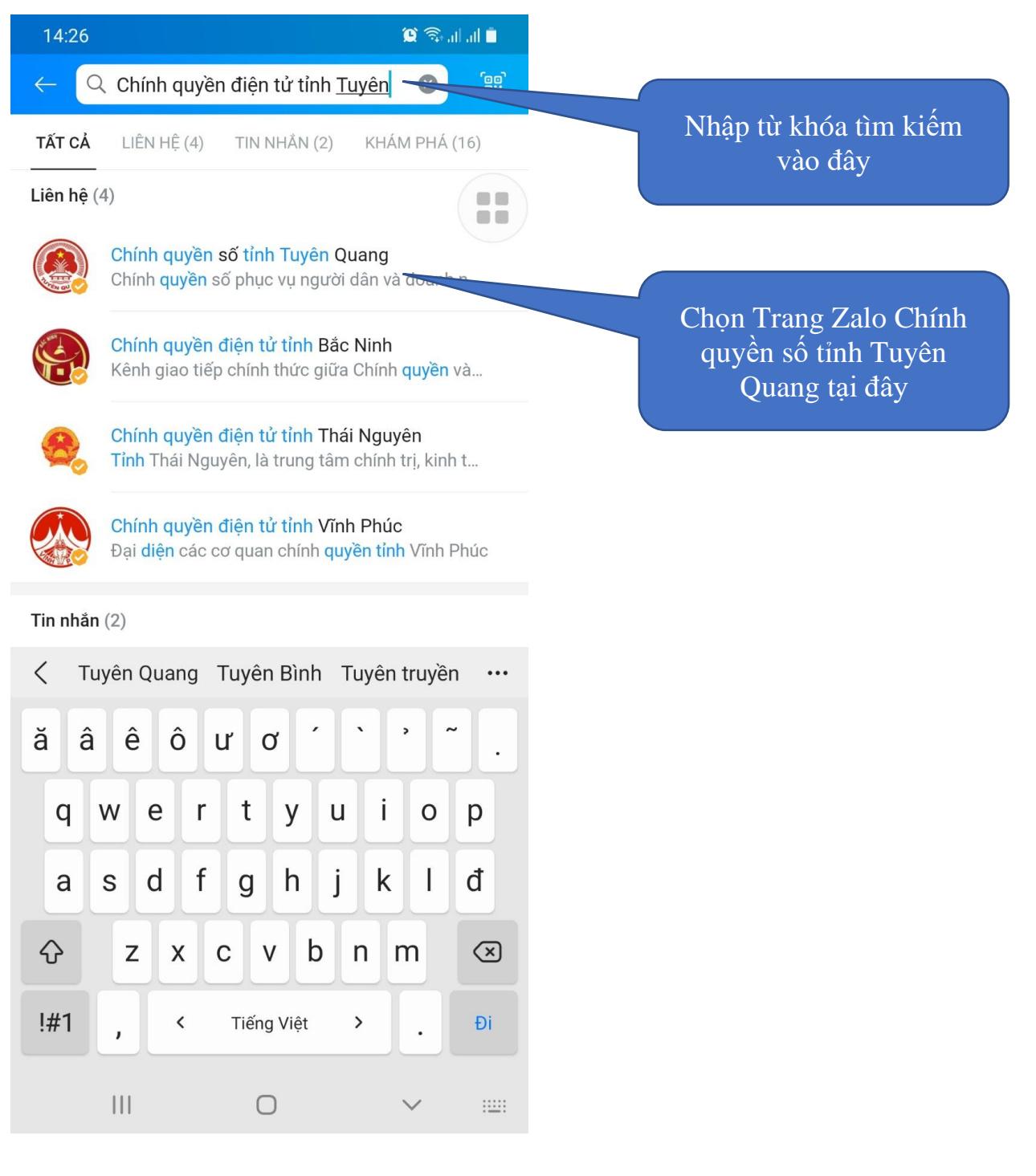

\* *Bước 3:* Bấm chọn nút "**Quan tâm**" trên ứng dụng Zalo Chính quyền số tỉnh Tuyên Quang, tương tự như hình sau

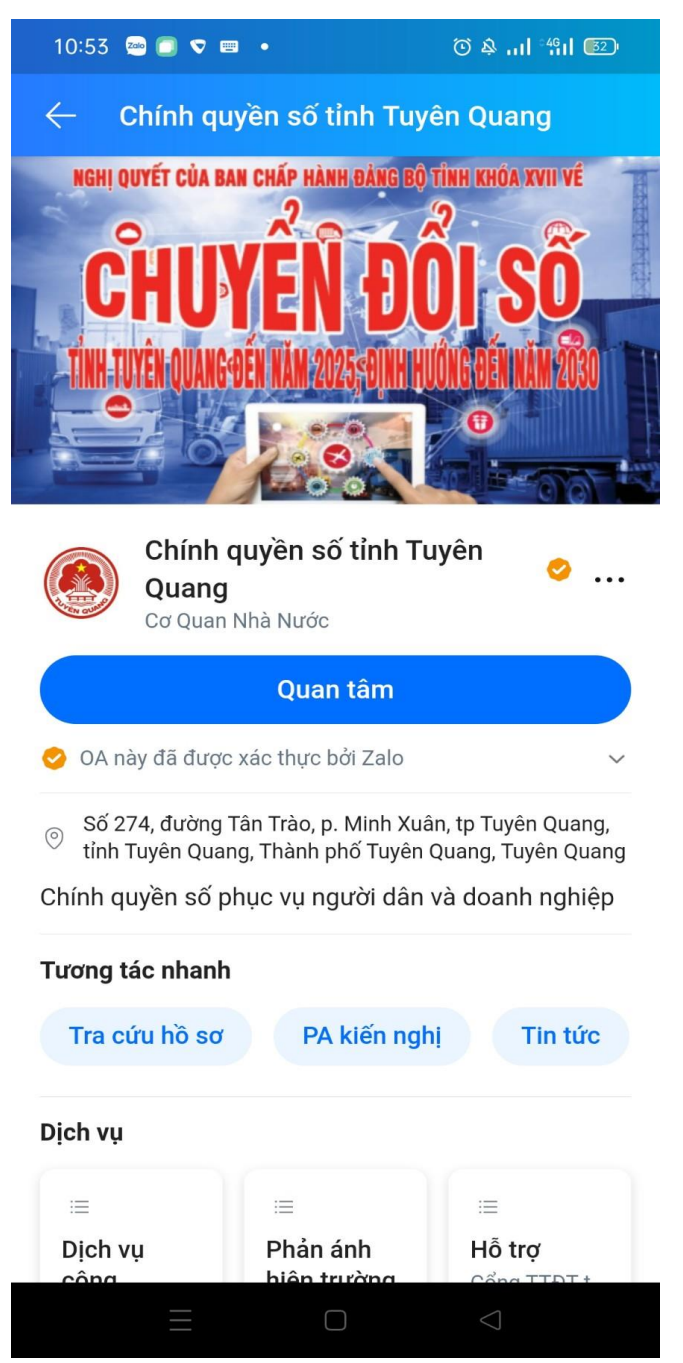

Sau khi thực hiện Bước 3 nêu trên sẽ xuất hiện thông báo Chào mừng tổ chức, cá nhân đến với Chính quyền số tỉnh Tuyên Quang trên Zalo.

<u>LƯU Ý:</u> Sau khi thực hiện "Quan tâm", trong quá trình nộp, giải quyết TTHC tại Trung tâm thì tổ chức, cá nhân sẽ nhận được các thông báo về tình trạng xử lý hồ sơ thực hiện TTHC của mình đầy đủ các bước (Nộp hồ sơ, Tiếp nhận hồ sơ, Phân công thụ lý, Thẩm định hồ sơ, Ký duyệt, Trả kết quả hoặc bổ sung/trả lại hồ sơ) tự động theo giời gian thực từ hệ thống thông tin giải quyết TTHC tỉnh Tuyên Quang.

## 2. Chức năng "Tra cứu hồ sơ"

\* *Bước 1:* Tại giao diện chính của Zalo Chính quyền số tỉnh Tuyên Quang, chọn mục **Tra cứu hồ sơ** 

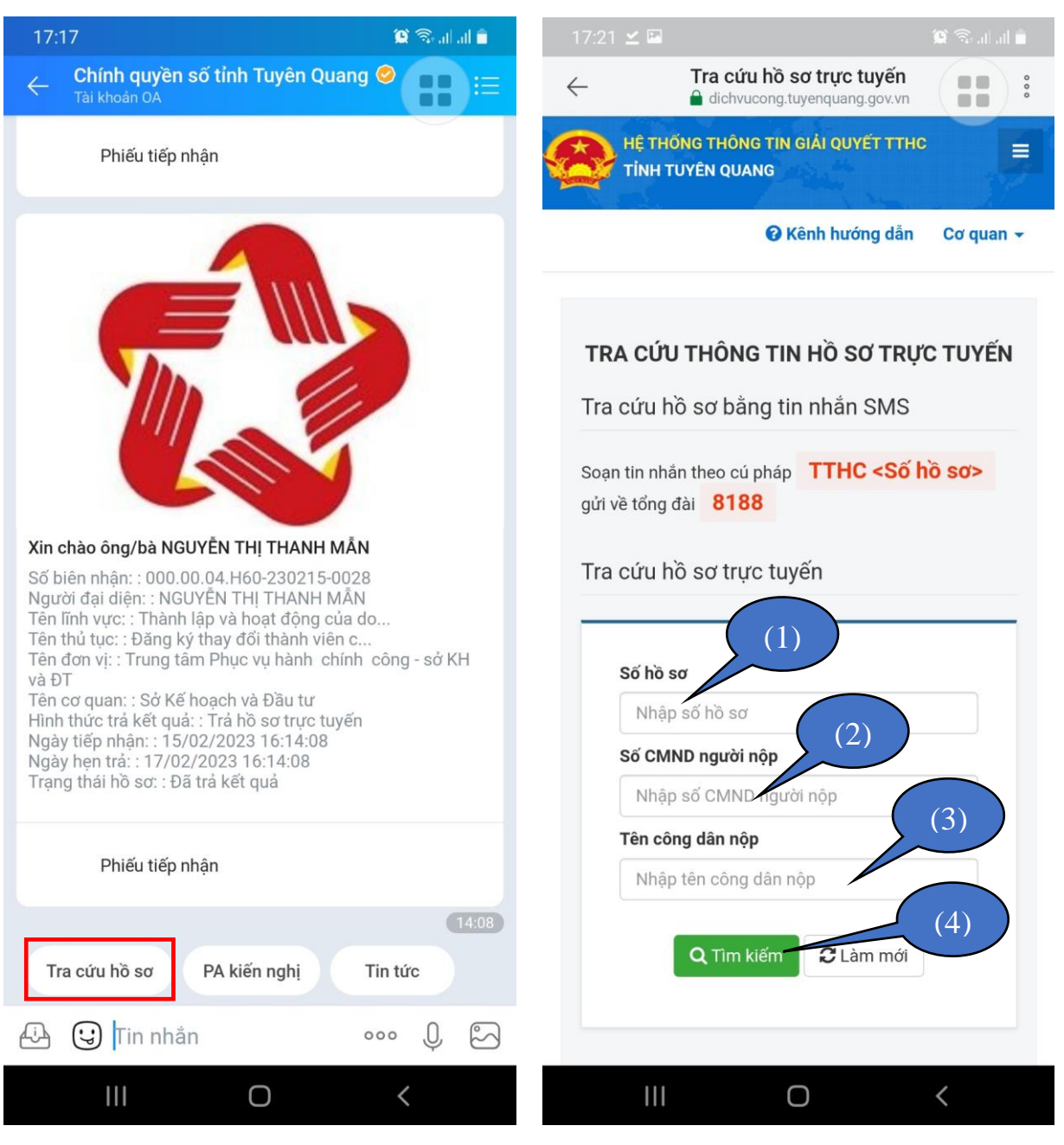

\* Bước 2: Nhập Số hồ sơ (1) hoặc Số CCCD/CMND (2) của người nộp hoặc Tên người nộp (3) để tra cứu hồ sơ, sao đó chọn nút lệnh "**Tìm kiếm** (4)". Sau đó hệ thống sẽ cho kết quả tra cứu tình trạng xử lý hồ sơ thực hiện tìm kiếm như sau:

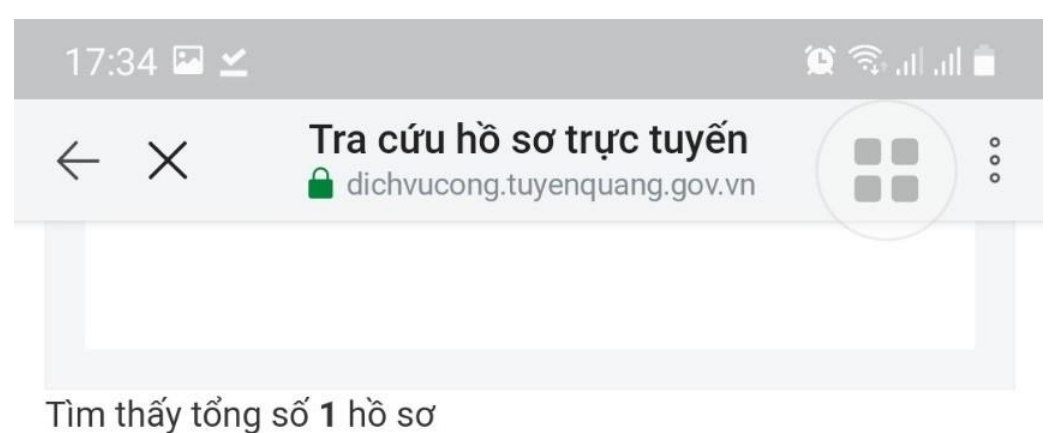

## 000.00.13.H60-230208-0005

(Nộp online) - Về việc: Thủ tục cấp Phiếu lý lịch tư pháp cho công dân Việt Nam, người nước ngoài đang cư trú tại Việt Nam

# PHÙNG VĂN BAO

#### CTY CỔ PHẦN Giao hàng tiết kiệm

- Ngày nộp: 08/02/2023 08:39:00
- Ngày tiếp nhận: 08/02/2023 08:47:53
- Ngày hẹn trả: 02/03/2023 07:00:00
- Ngày có kết quả: 16/02/2023 16:09:52

Hồ sơ 000.00.13.H60-230208-0005 đã có kết quả. Đang chờ xác nhận yêu cầu thu gom - Ngày trả kết quả: 16/02/2023 17:20:10

|  | 🗁 Chi tiết | \$ Thanh toán trực tuyến |
|--|------------|--------------------------|
|--|------------|--------------------------|

| Trang đầu | « | 1 | » | Trang cuối |
|-----------|---|---|---|------------|
|-----------|---|---|---|------------|